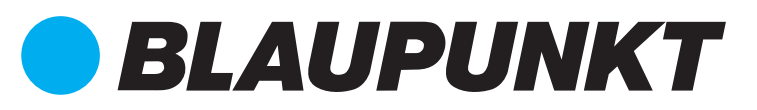

# Guía rápida. Kit Q3200

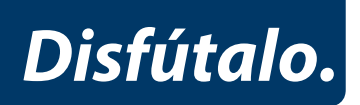

### 1. Contenido

- 1. Contenido del Kit
- 2. Preparación
- 3. Registro
- 4. Inicio de sesión
- 5. Dispositivos
- 6. Modos del sistema
- 7. Funcionamiento del servidor 10. Soporte
- 8. Funcionamiento de la App
- 9. Notificaciones y alarmas

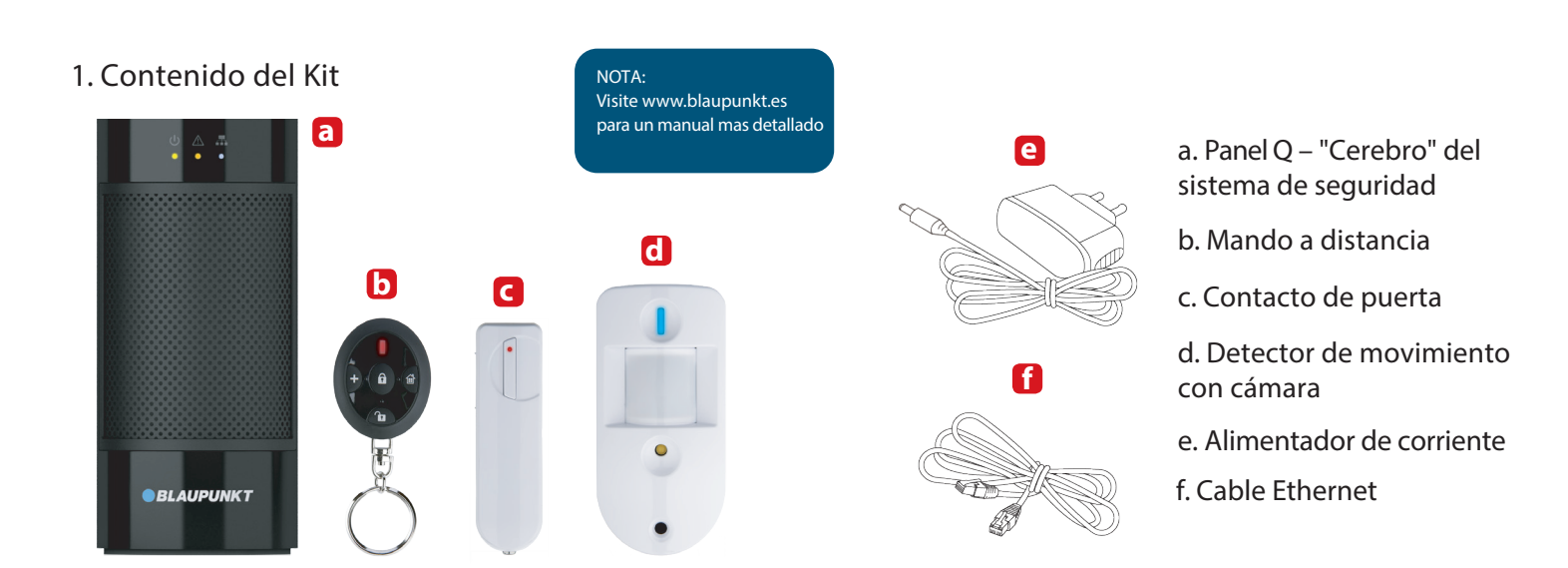

## Preparación

Coloque el panel Q en un lugar adecuado (cerca de su router de Internet y de un enchufe) Visite https://eu.bphomeconnect.com desde su navegador web y haga clic en "Nuevo Usuario".

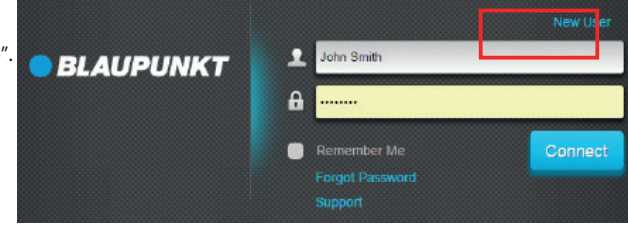

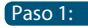

Conecte el panel Q a su router con el cable Ethernet

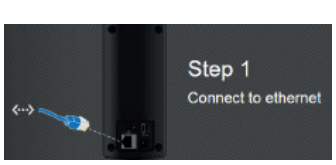

Paso 3:

Espere a que se ilumine el LED de encendido.

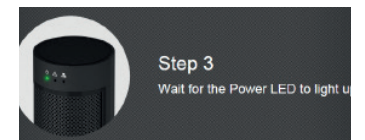

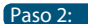

Conecte el panel Q a un enchufe eléctrico con el adaptador de alimentación proporcionado. Cambie el interuptor trasero a ON.

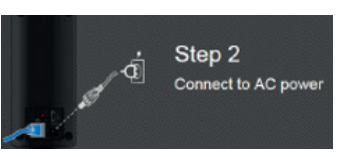

NOTA:

El sistema debe estar conectado constantemente a la corriente y a internet. Cualquier problema con la red de internet o el router puede alterar el funcionamiento del . sistema de seguridad.

# 3. Registro

Para registrar el sistema por favor siga las instrucciones mostradas en el navegador e introduzca la información solicitada. Se le pedira que introduzca la dirección MAC de su Q3200, la cual encontrara en la parte trasera del panel. Por favor, introduzca los últimos 6 digitos de su dirección MAC.

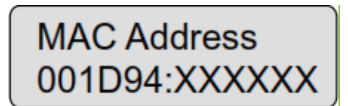

#### NOTA:

Una vez encendido el panel tendrá 15 minutos para completar el registro. Si no completo el registro en dicho tiempo, por favor desconecte el alimentador y ponga el interruptor en la posición OFF. Posteriormente vuelva a conectar el alimentador y ponga el interruptor en la posición ON. Ahora usted tendrá 15 minutos para completar el registro.

### 4. Inicio de sesión

Visite la página (https://eu. bphomeconnect.com) e introduzca su nombre y contraseña.

NOTA: Solo UN usuario puede conectarse simultaneamente con el mismo usuario

#### sea introducido correctamente, de lo contrario recibira un mensaje de error y necesitara volver a introducir su usuario.

Asegurese de que su nombre de usuario Vaya a Configuración - Notificación (Código maestro por defecto 1111- por favor cambie el código para aumentar la seguridad de su sistema) y asegurese que su teléfono móvil se muestra correctamente. Si no lo esta cambie el campo correspondiente en la configuración de su cuen ta. ( Tam revise la guía de usuario del Homeportal capítulo 2.7 Cuenta)

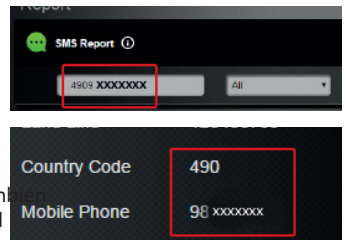

### 5. Dispositivos

#### Panel de control

#### LED modo del sistema (Verde/Rojo):

Encendido Verde - Modo desactivado Parpadeo Verde- Modo registro Encendido Rojo- Modo Activado Parpadeo Rojo - Modo "En casa" Apagado-Prueba de cobertura

#### LED de estado (Ambar/Rojo):

Encendido Ambar- Error de sistema Parpadeo Ambar-Interrupción suministro eléctrico Parpadeo Rojo- Alarma Encendido Rojo - Registro de alarma Apagado-Funcionamiento normal

## LED de red (Ambar):

Encendido Ambar-Error de red (internet) Apagado – Funcionamiento normal

Botón de Registro/Reset: Usado para registrar nuevos dispositivos o resetear el panel a valores de fábrica.

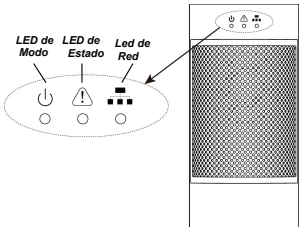

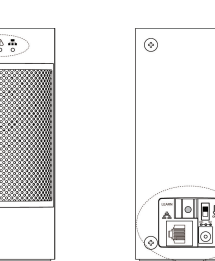

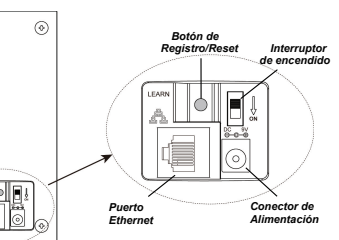

#### NOTA:

Todos los dipositivos incluidos en el kit Q3200 estan pre-registrados en el Panel y no necesitan registrarse manualmente. Si necesita información para registrar nuevos, dispositivos por favor visite www.blaupunkt.com. Realice una prueba de cobertura antes de instalar nuevos accesorios. Revise la guia de usuario del Home Connect, capítulo 2.6.1 Configuración de despositivos.